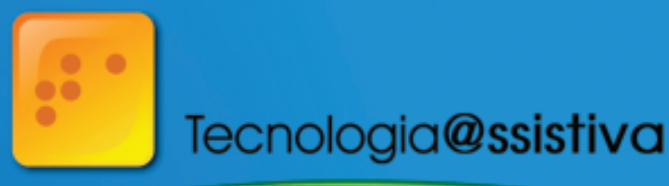

TECNOLOGIA ASSISTIVA, PROJETOS E ACESSIBILIDADE: PROMOVENDO A INCLUSÃO

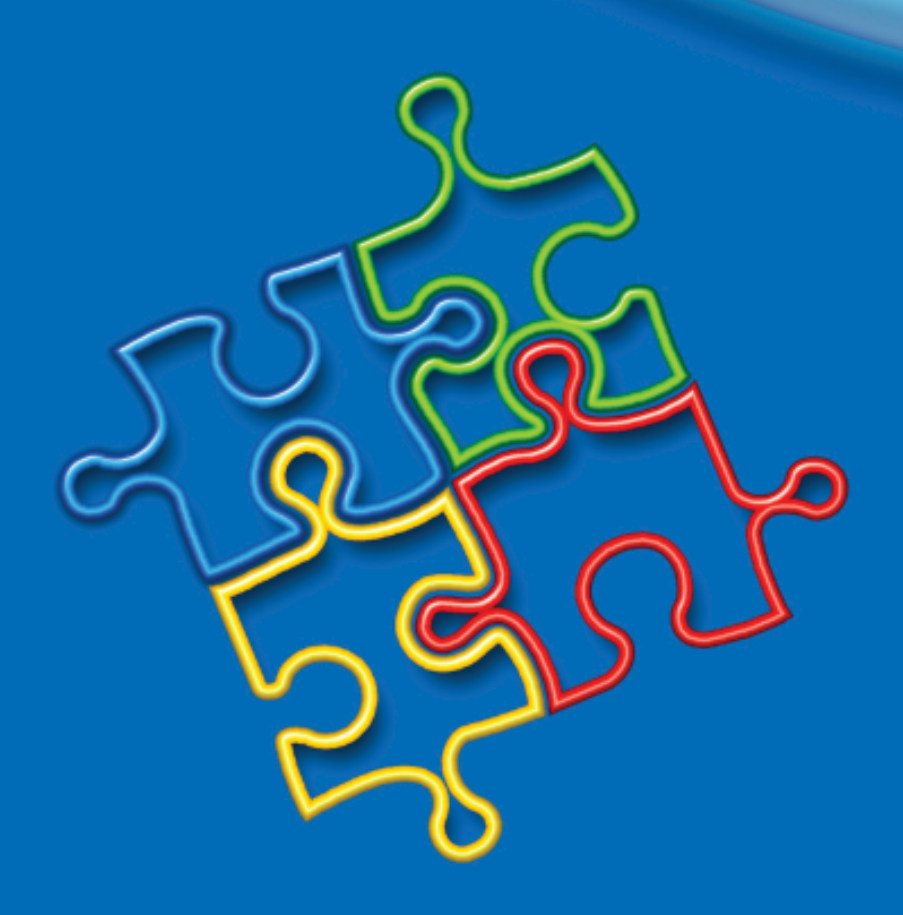

# Apostila TelEduc

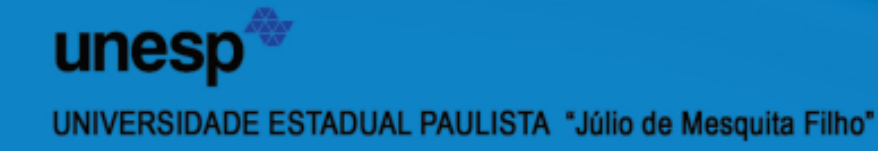

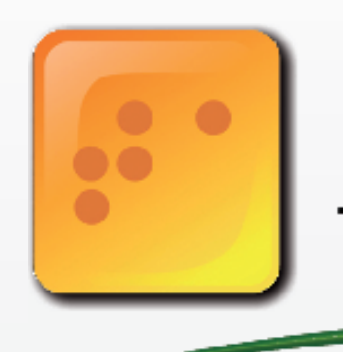

# Tecnologia@ssistiva

TECNOLOGIA ASSISTIVA, PROJETOS E ACESSIBILIDADE: PROMOVENDO A INCLUSÃO

4<sup>ª</sup> Edição

# **APOSTILA TELEDUC**

PORTARIA UNESP nº 105, de 20/03/2007

### UNIVERSIDADE ESTADUAL PAULISTA "Júlio de Mesquita Filho"

*Reitor (Afastado)* Prof. Dr. Herman Jacobus Cornelis Voorwald

> Vice-Reitor Prof. Dr. Julio Cezar Durigan

Pró-Reitoria de Extensão Profa. Dra. Maria Amélia Máximo de Araújo

> **Coordenador da UAB** Prof. Dr. Klaus Schlünzen Junior

Suplente da UAB Prof. Dr. Milton Hirokazu Shimabukuro

### FACULDADE DE CIÊNCIA E TECNOLOGIA Campus de Presidente Prudente

Diretor Prof. Dr. Antonio Nivaldo Hespanhol

> Vice-Diretor Prof. Dr. Marcelo Messias

Chefe do Dept. de Matemática, Estatística e Computação Prof. Dr. Suetônio de Almeida Meira

### TECNOLOGIA ASSISTIVA, PROJETOS E ACESSIBILIDADE: PROMOVENDO A INCLUSÃO

### Coordenação Geral

Profa. Denise Ivana de Paula Albuquerque FCT/UNESP - Pres. Prudente

### Coordenação de tutores

Daniela Jordão Garcia Perez

### Organização

Cicera Aparecida Lima Malheiro Daniela Jordão Garcia Perez Elisa Tomoe Moriya Schlünzen

### **Conselho Editorial**

Renata Portela Rinaldi Danielle Aparecidado Nascimento dos Santos

### Arte Capa

Cicera Aparecida Lima Malheiro Erik Rafael Alves Ferreira FCT/UNESP - Pres. Prudente

### Projeto Gráfico, Arte eDiagramação

Cicera Aparecida Lima Malheiro Márcio Geovani Tavares de Assunção FCT/UNESP - Pres. Prudente

### Organização

Cicera Aparecida Lima Malheiro Flaviana dos Santos Silva

### Revisão

Ana Lúcia Gomes, Ana Maria Osório Araya, Denise Ivana de Paula Albuquerque Luciana Parizoto Silva, Luciane Guimaraes Batistella Bianchini, Márcio Geovani Tavares de Assunção, Mercia Maria Melo dos Santos, Raquel Rosan Christino Gitahy Rozineide Maria dos Santos, Simone Manzo Tomazini Bestold Simone Maria Carlos Gakiya, Soellyn Elene Bataliotti

### Mensagem ao Cursista...

### Prezado Cursista:

Seja bem vindo à 3<sup>a</sup> edição do Curso de Extensão Universitária: TECNOLOGIA ASSISTIVA, PROJETOS E ACESSIBILIDADE: PROMOVENDO A INCLUSÃO, da Faculdade de Ciências e Tecnologia da Universidade Estadual Paulista UNESP em parceria com o Ministério da Educação.

Com as informações apresentadas aqui, temos o intuito facilitar o seu acesso às ferramentas do Ambiente Virtual de Aprendizagem (AVA) TelEduc.

Você pode consultar este material toda vez que tiver dúvidas em relação à postagem de atividades no portfólio, envio e recebimento de mensagens pelo Correio, participação no fórum e bate-papo, entre outras ações que serão solicitadas por meio da Agenda, que é a página de abertura do ambiente da turma.

Nós, coordenadores e membros do corpo técnico responsáveis pelo curso, esperamos que este material te oriente de forma clara e eficiente.

Bons estudos! Cordialmente,

> Profa Ms. Denise Ivana de Paula Albuquerque Coordenadora do Curso

Profa. Ms. Daniela Jordão Garcia Perez Coordenadora de Tutores

### Bem vindos ao Ambiente Virtual de Aprendizagem

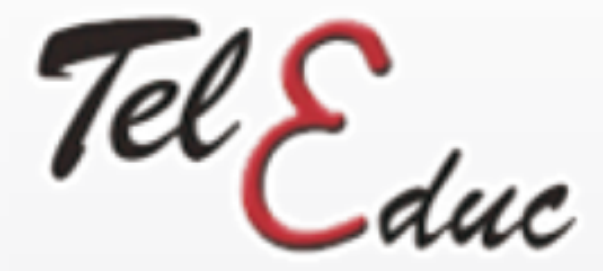

Esse ambiente será utilizado no curso:

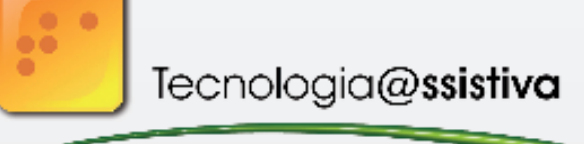

### TECNOLOGIA ASSISTIVA, PROJETOS E ACESSIBILIDADE: PROMOVENDO A INCLUSÃO

Sua licença de uso é gratuita para a criação, participação e administração de cursos na Web.

Foi concebido tendo como alvo o processo de formação de professores para informática educativa, baseado na metodologia de formação contextualizada desenvolvida por pesquisadores do NIED (Núcleo de Informática Aplicada à Educação) da Unicamp.

O TelEduc foi escolhido como Ambiente Virtual de Aprendizagem do Curso de Tecnologias Assistivas por apresentar baixo nível de complexidade, considerado por seus idealizadores como adequado para aqueles que estão diante de sua primeira experiência de aprendizagem por meio de um AVA (Ambiente Virtual de Aprendizagem).

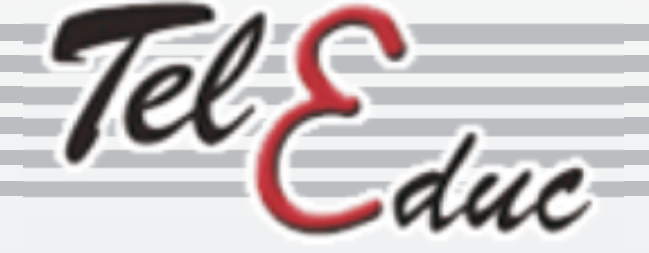

Este material contém instruções sobre as principais ferramentas AVA TelEduc, que serão usadas durante o curso de Tecnologia Assistiva.

Suas explicações dividem-se em: CURSO e FERRAMENTAS

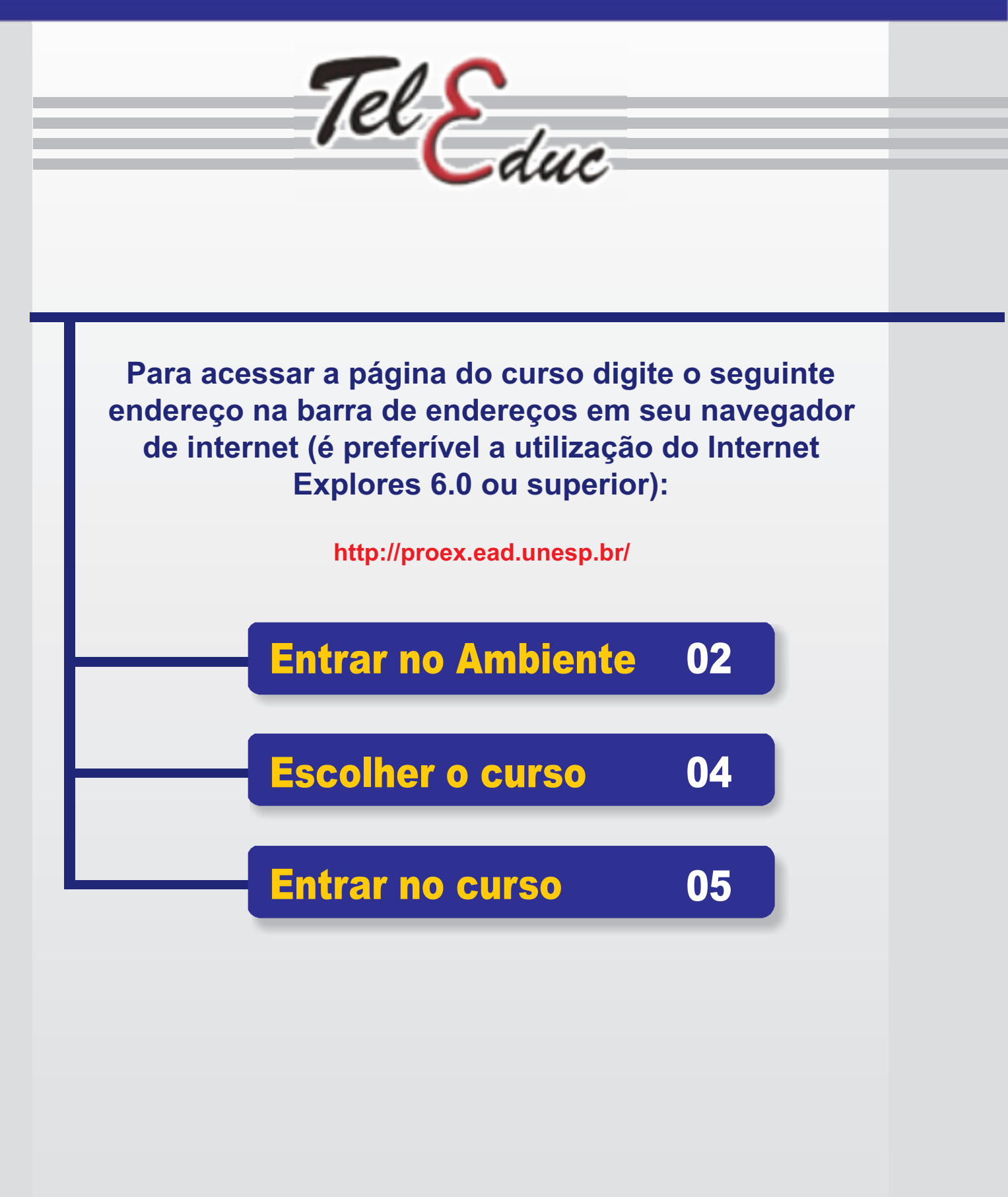

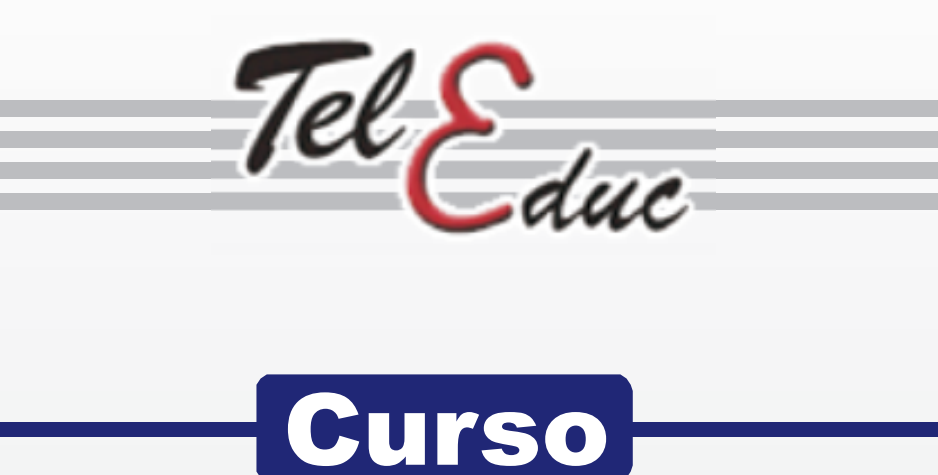

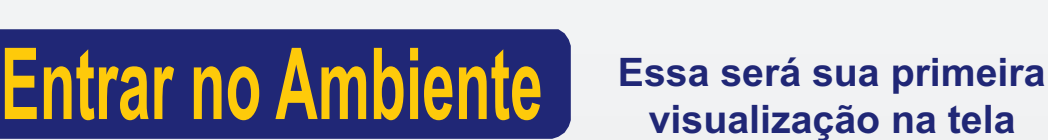

# visualização na tela

### Posicione o cursor sobre a palavra:Cursos

01

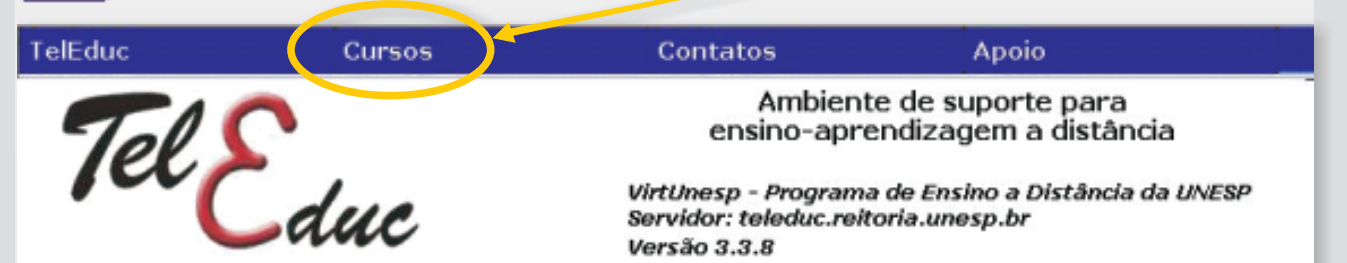

O TelEduc é um ambiente de ensino a distância pelo qual se pode realizar cursos através da Internet. Está sendo desenvolvido conjuntamente pelo Núcleo de Informática Aplicada à Educação (Nied) e pelo Instituto de Computação (IC) da Universidade Estadual de Campinas (Unicamp).

### Clique sobre o link: Cursos em andamento

| TelEduc | Cursos                                               | Contato | os Apoio                                                                    |  |
|---------|------------------------------------------------------|---------|-----------------------------------------------------------------------------|--|
| Tols    | Cursos em andamento<br>Cursos com inscrições abertas |         | Ambiente de suporte para<br>sino-aprendizagem a distância                   |  |
| ra Ca   | Cursos já oferecidos<br>Como criar um curso          | -       | - Programa de Ensino a Distância da UNESP<br>eleduc.reitoria.unesp.br<br>.8 |  |

O TelEduc é um ambiente de ensino a distância pelo qual se pode realizar cursos através da Internet. Está sendo desenvolvido conjuntamente pelo Núcleo de Informática Aplicada à Educação (Nied) e pelo Instituto de Computação (IC) da Universidade Estadual de Campinas (Unicamp).

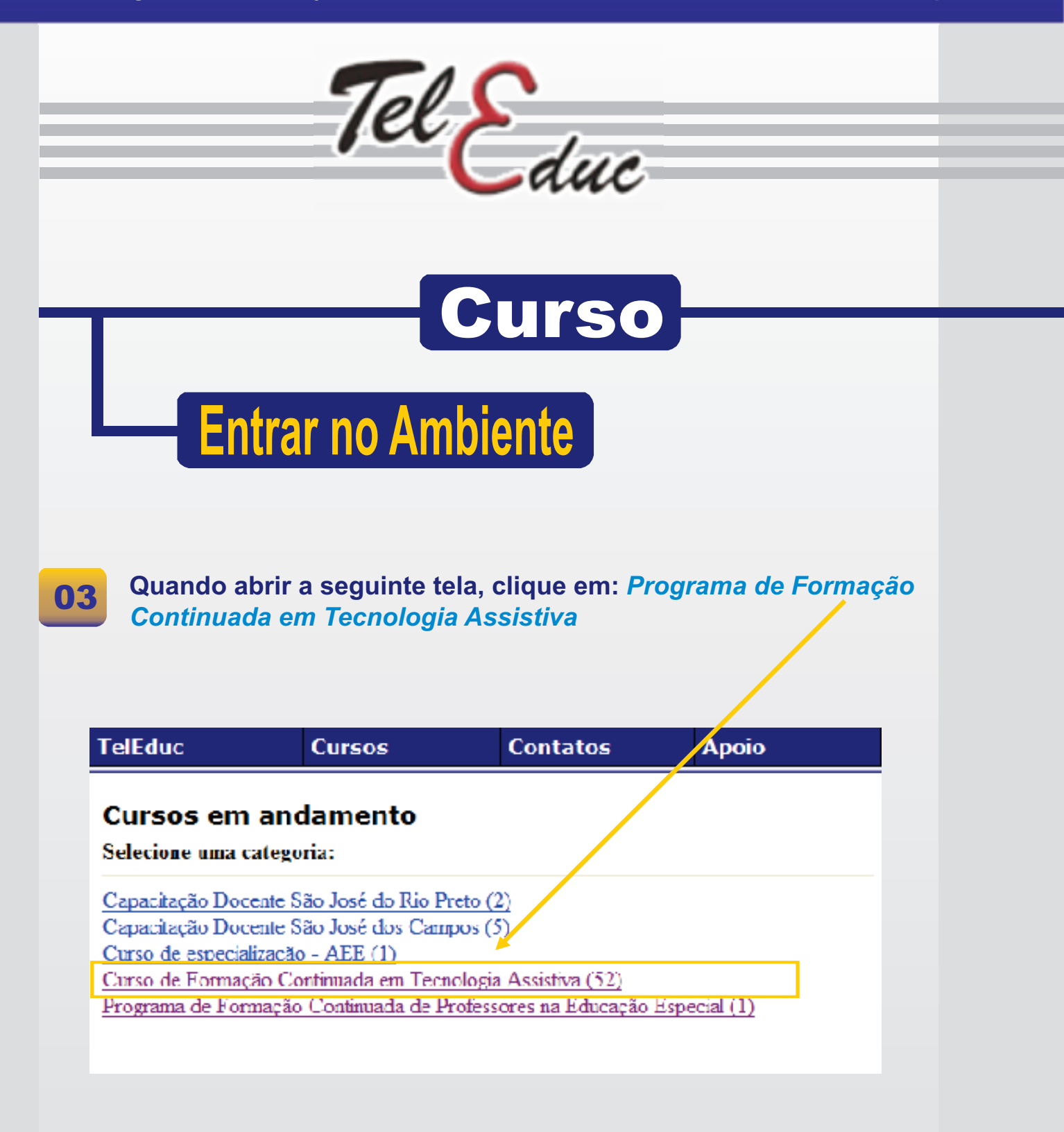

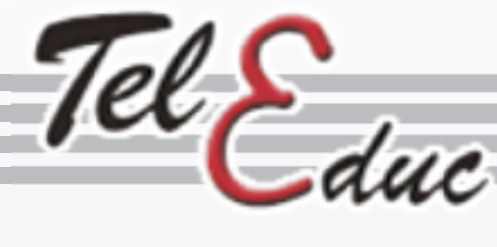

# Curso

**Escolher o curso** 

Aparecerá a seguinte tela com a lista de todas as Turmas do Curso. Clique no botão ENTRAR ao lado de sua turma.

**TelFdu**c

04

Cursos

Contatos

### Cursos em andamento

Curso de Formação Continuzão em Tecnologia Assistiva

| Informações | Entrar | Asabiente de Equipe - 4ª ed. Curso de Teenologia Assistiva 2011 |
|-------------|--------|-----------------------------------------------------------------|
| Informações | Entre  | Ambiente para Formação da Equipe para a 4ª ed. do curso de Te   |
| informações | Fntrar | Tecnologia Assistiva 4ed - Turma 01 - Amazonas                  |
| Informações | Entrar | Teenologia Assistiva 4ed - Turma 02 - Bahia                     |
| Informações | Entrar | Tecnologia Assistiva 4ed - Turma 03 - Ceará 1                   |
| informações | Entrar | Tecnologia Assistiva 4ed - Turma 04 - Ceará 2                   |
| informações | Entrar | Tecnologia Assistiva 4ed - Turma 05 - Ceará 3                   |
| Informações | Entrar | Tecnologia Assistiva 4ed - Turma 06 - Ceará 4                   |
| Informações | Entrar | Tecnologia Assistiva 4ed - Turma 07 - Distrito Federal          |
| intormações | Entrar | Tecnologia Assistiva 4ed Turma 08 Espirito Santo 1              |
| Informações | Entrar | Tecnologia Assistiva 4ed - Turma 09 - Espirito Santo 2          |
| Informações | Entrar | Tecnologia Assistiva 4ed - Turma 10 - Espirito Santo 3          |
| informações | Entrar | Tecnologia Assistiva 4ed - Turma 11 - Goiás 1                   |
| Informaçõee | Entrar | Tecnologia Assistiva 4cd - Turma 12 - Goiás 2                   |
| Informações | Entrar | Tecnologia Assistiva 4ed - Turma 13 - Goiás 3                   |
| informações | Fntrar | Tecnologia Assistiva 4ed - Turma 14 - Maranhão                  |
| Informaçõee | Entrar | Teenologia Assistiva 4ed - Turma 15 - Minas Gerais              |
| Informações | Entrar | Tecnologia Assistiva 4ed - Turma 16 - Mato Grosso do Sul 1      |
| informações | Entrar | Tecnologia Assistiva 4ed - Turma 17 - Mato Grosso do Sul 2      |
| Informações | Entrar | Tecnologia Assistiva 4ed - Turma 18 - Mato Grosso do Sul 3      |
| informaçõea | Entrar | Tecnologia Assistiva 4ed - Turma 19 - Paraiba                   |
| Informações | Entrai | Tecnologia Assistiva 4ed - Turma 20 - Pernambuco 1              |
|             |        |                                                                 |

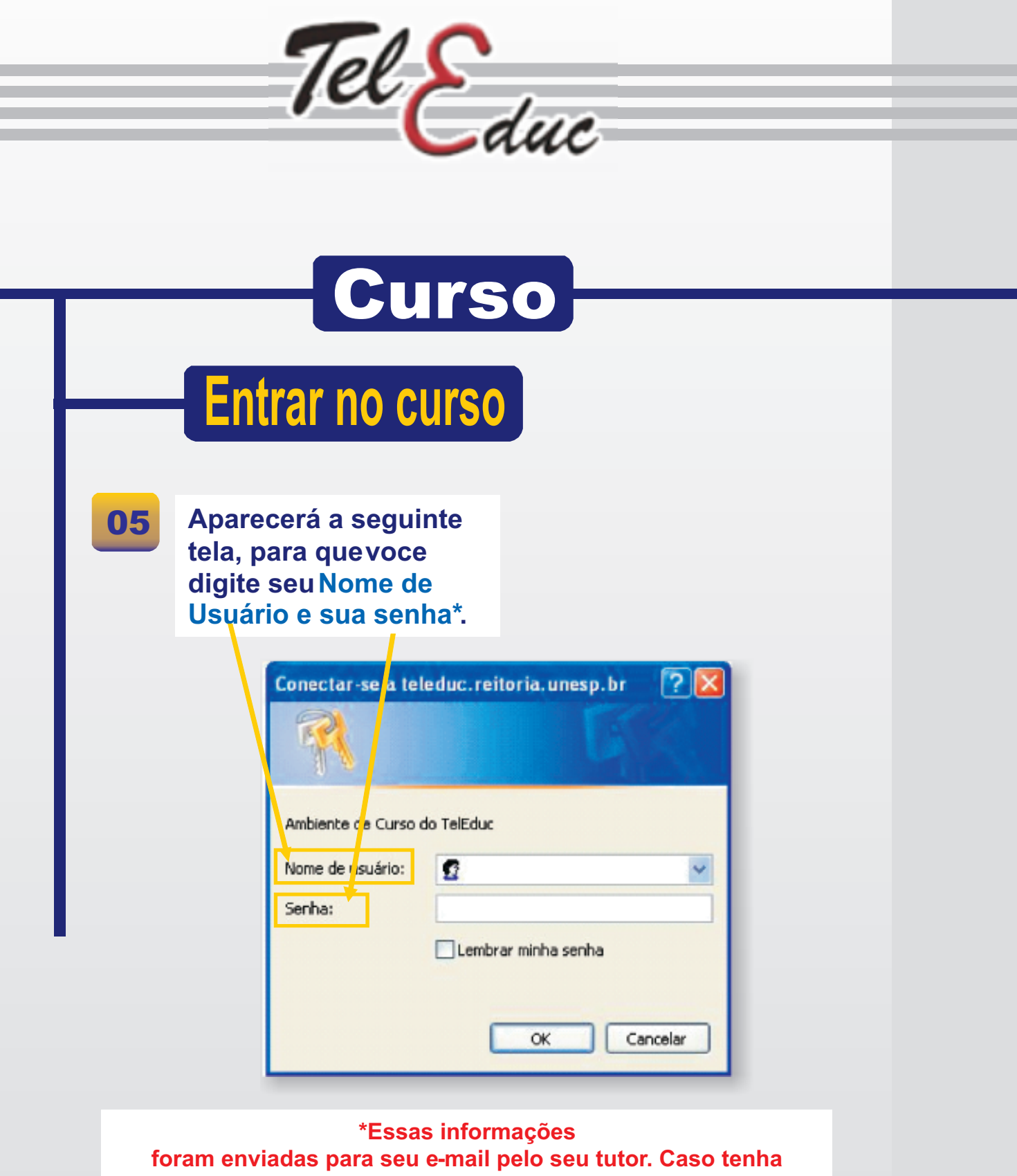

problemas para acessaro ambiente, entre em contato com o seu tutor ou mande um e-mail para: secretariacursota@gmail.com

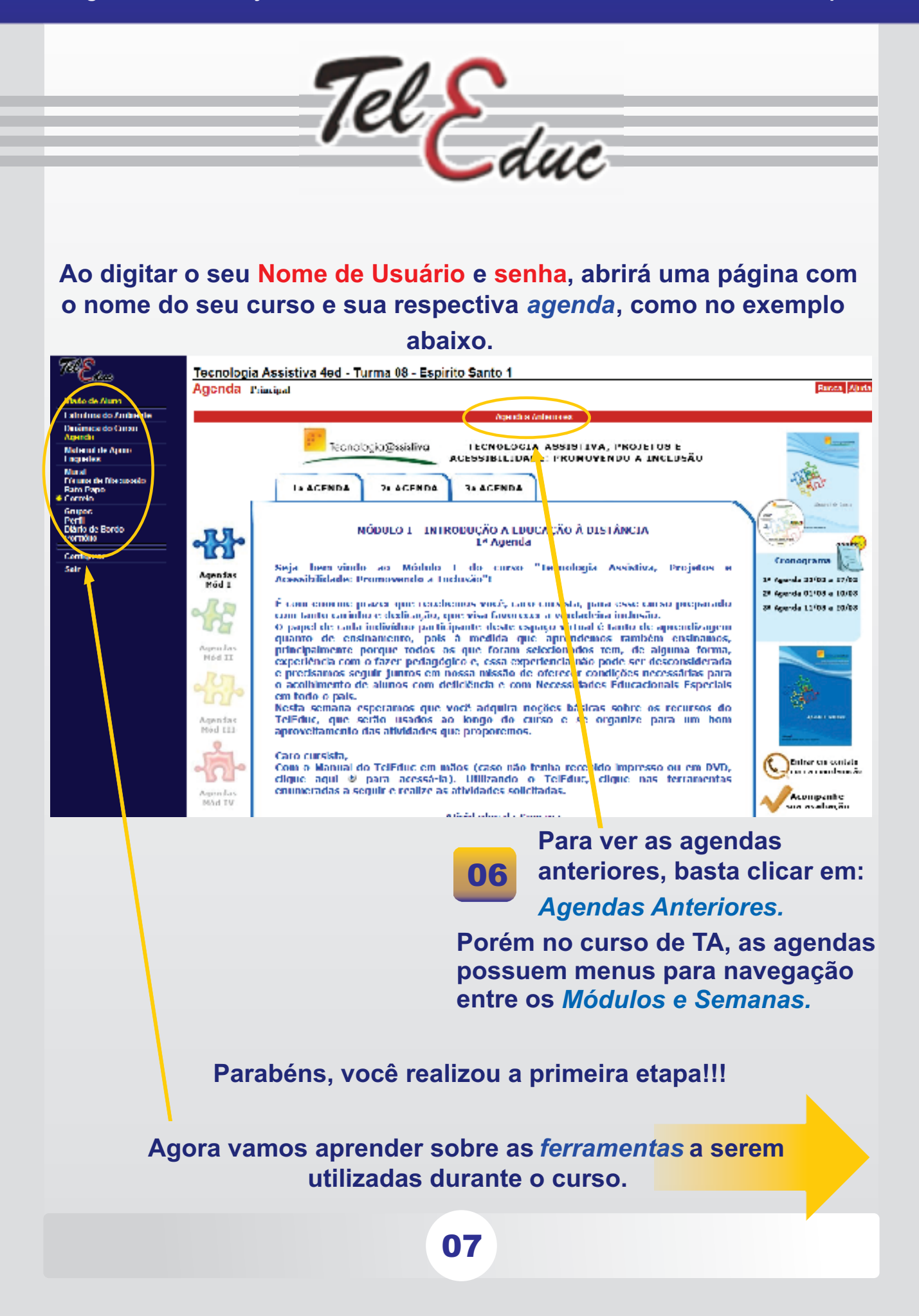

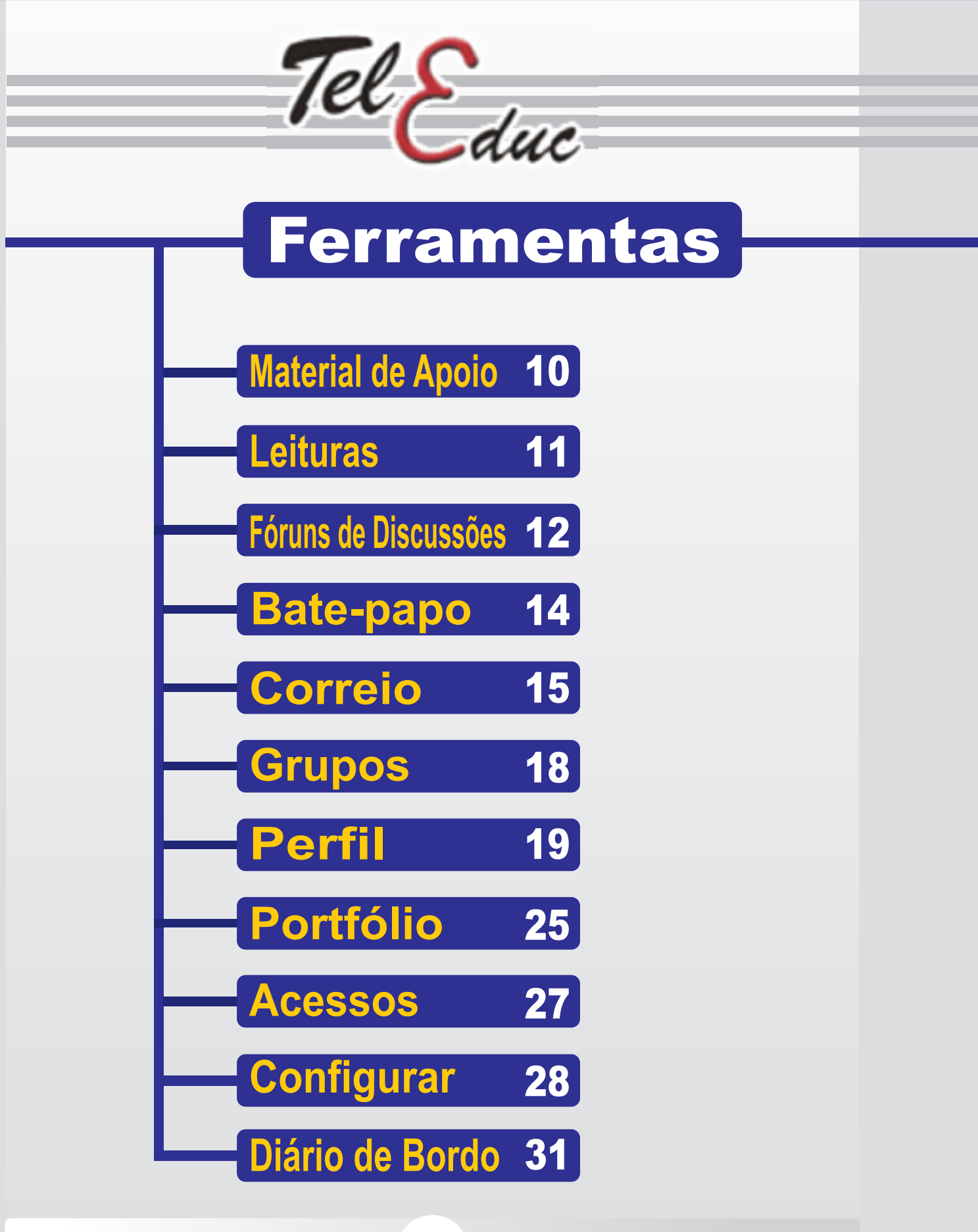

80

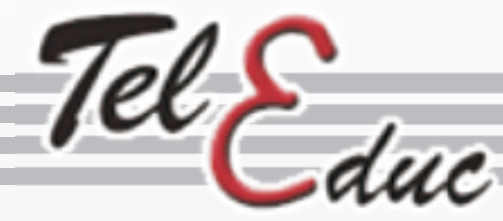

# Ferramentas

### Esse é o MENU DE FERRAMENTAS

| TelEduc                                     |
|---------------------------------------------|
| Estrutura do Ambiente                       |
| Dinâmica do Curso<br>Agenda                 |
| Material de Apoio<br>Leituras               |
| Fóruns de Discussão<br>Bate-Papo<br>Correio |
| Grupos<br>Perfil<br>Portfólio               |
| Acessos                                     |
| Configurar                                  |
| Sair                                        |

Os itens ao lado serão utilizados durante o curso e por isso vamos aprender sobre cada um deles. Na dúvida não esqueça de enviar um e-mail, solicitando ajuda.

secretariacursota@gmail.com

Click aqui para sair do ambiente antes de fechar a tela.

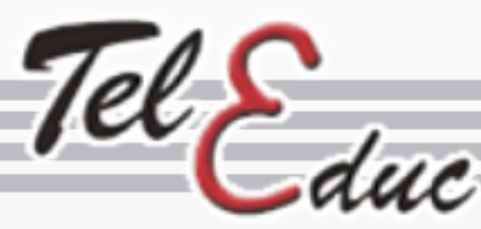

# **Ferramentas**

# Material de Apoio

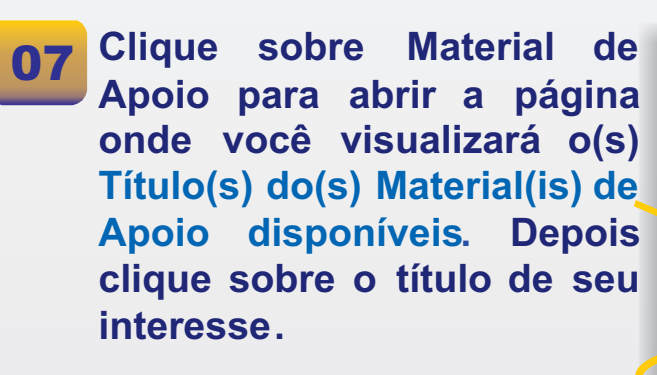

Material de Apoio

Material de Apoio

Grupo 1

Grupo 3

Planejamento de cursos EaD

Aspectos Pedagógicos para uso do TelEduc

### Título

🖹 Quadros em Branco

### Comentário 🔶

Aqui estão os quadros em branco para que sejam preenchidos.

### Arquivos

- Quadro\_I.doc
- Quadro\_II.doc
- guadro III.doc

### 80

Então, abrirá a página na qual poderá haver um comentário do formador, bem como, os arquivos disponíveis para o título escolhido.

Escolha o arquivo desejado e abra-o ou salve-o em seu computador.

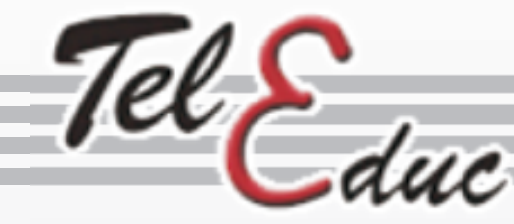

# Ferramentas

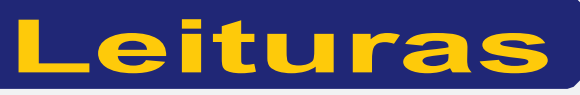

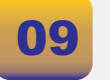

Clique sobre Leituras para abrir a página onde você visualizará o(s) Título(s) da(s) Leitura(s) disponíveis. Depois clique sobre o título de seu interesse. Leituras Raiz Leitura Avaliação

### 10

Então, abrirá a página, na qual poderá haver:

- Comentário do formador;
- Arquivos e
- Endereços da Internet disponíveis para o título escolhido.

| Título                                                               | Data                |
|----------------------------------------------------------------------|---------------------|
| 🖹 Avaliação                                                          | 12/02/2008 15:08:48 |
| Comentário                                                           |                     |
| Segue abaixo um ótimo texto sobre avaliação. Boa Leitura!            |                     |
| Arquivos                                                             |                     |
| Avaliacao_Diagnostica.doc                                            |                     |
| Endereços da Internet                                                |                     |
| Avaliação Diagnóstica (http://www.ufrgs.br/tramse/med/textos/2004_07 | /_20_tex.htm)       |

Escolha o arquivo desejado e abra-o ou salve-o em seu computador.

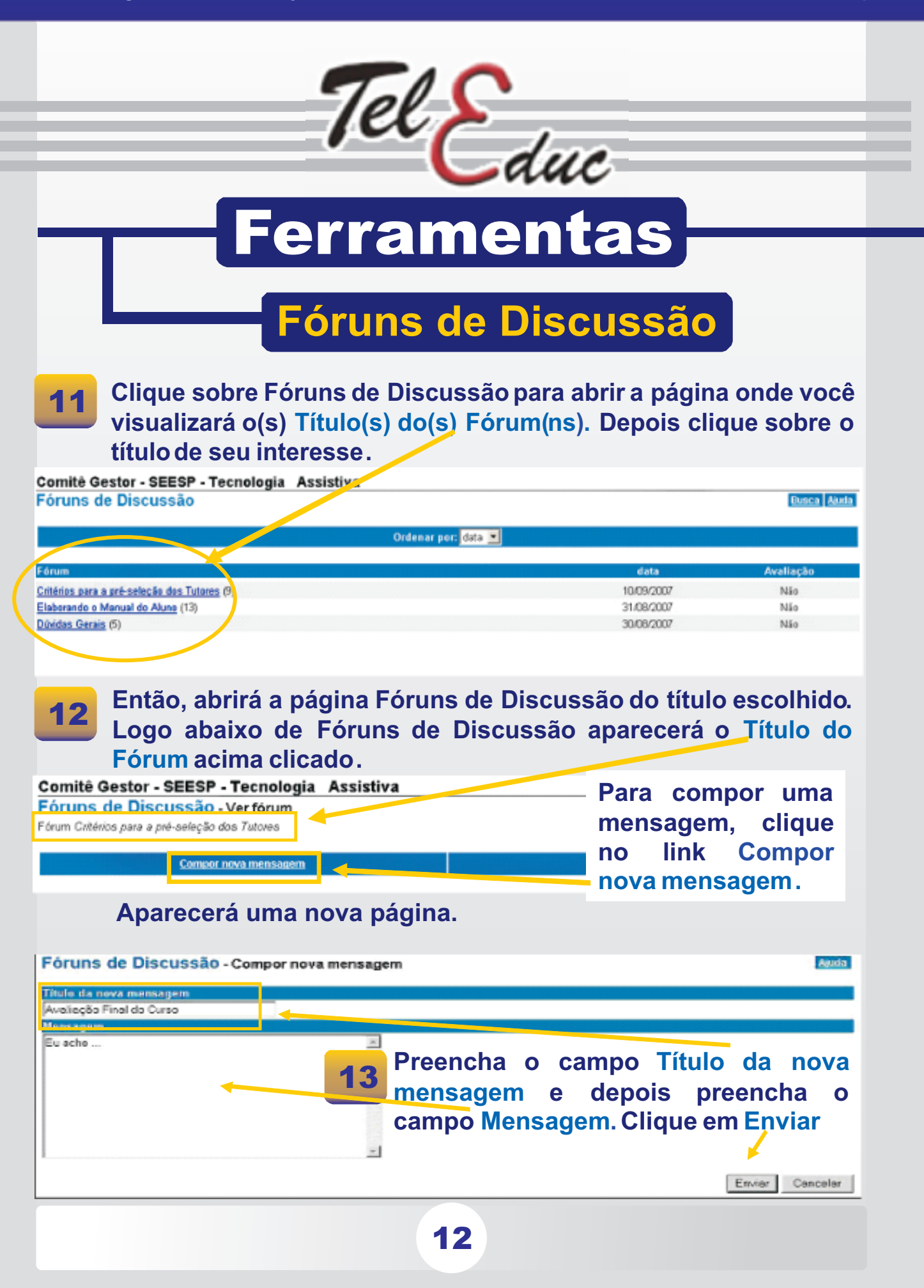

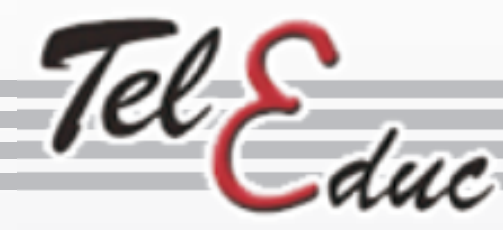

# Ferramentas

## Fóruns de Discussão

**14** Depois de clicar sobre o botão Enviar, aparecerá a mensagem: Mensagem enviada com sucesso.

| Fóruns de Discussão - Compor nova mene<br>Mensagem enviada com sucesso. | <b>15</b> Clique no botão Voltar<br>para retornar a página<br>Fóruns de Discussão. |
|-------------------------------------------------------------------------|------------------------------------------------------------------------------------|
| Voltar                                                                  |                                                                                    |

Este é o último procedimento para que sua mensagem fique gravada na ferramenta Fóruns de Discussão.

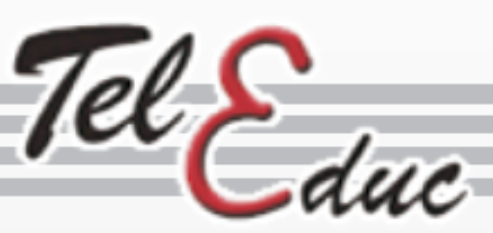

# Ferramentas

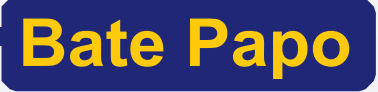

No menu ferramenta clique em Bate-Papo e o mesmo abrirá.

16 Nesta página clique no link: Entrar na sala de bate-papo. Digite o seu Nome

17 Na página de Bate-Papo, escreva sua mensagem no campo em branco, destinado às mensagens.

> Depois. no campo onde inicialmente está escrito Todos, vecê seleciona (clicando na setinha) а pessoa para quem quer encaminhar, ou se a mensagem for para Todos, deixe como está. Depois é só clicar no botão Enviar.

Bate-Papo Entrar na sala de bate-papo (Nenhuma pessoa na sala de bate-papo) <u>Ver sessões realizadas</u>

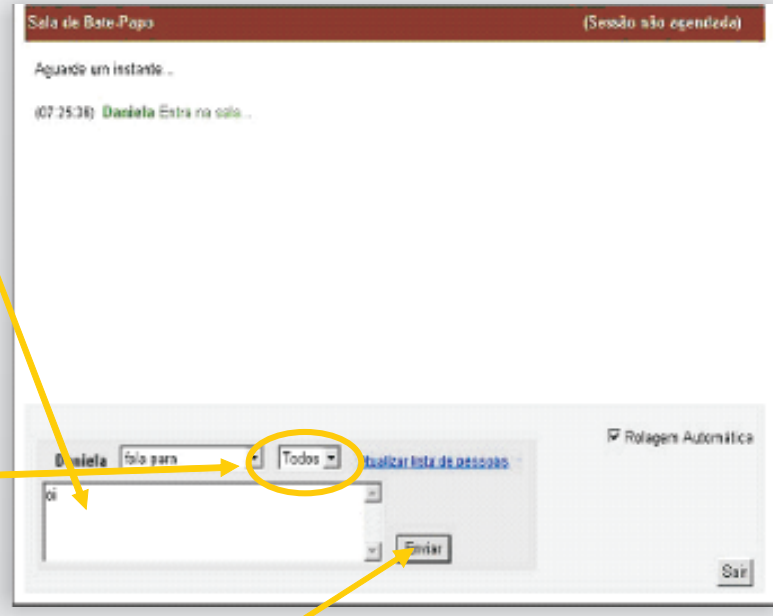

Obs. Para usar o Bate-Papo é necessário marcar com antecedência e avisar os interessados em participar do diálogo. Você pode usar a Ferramenta Correio para isso.

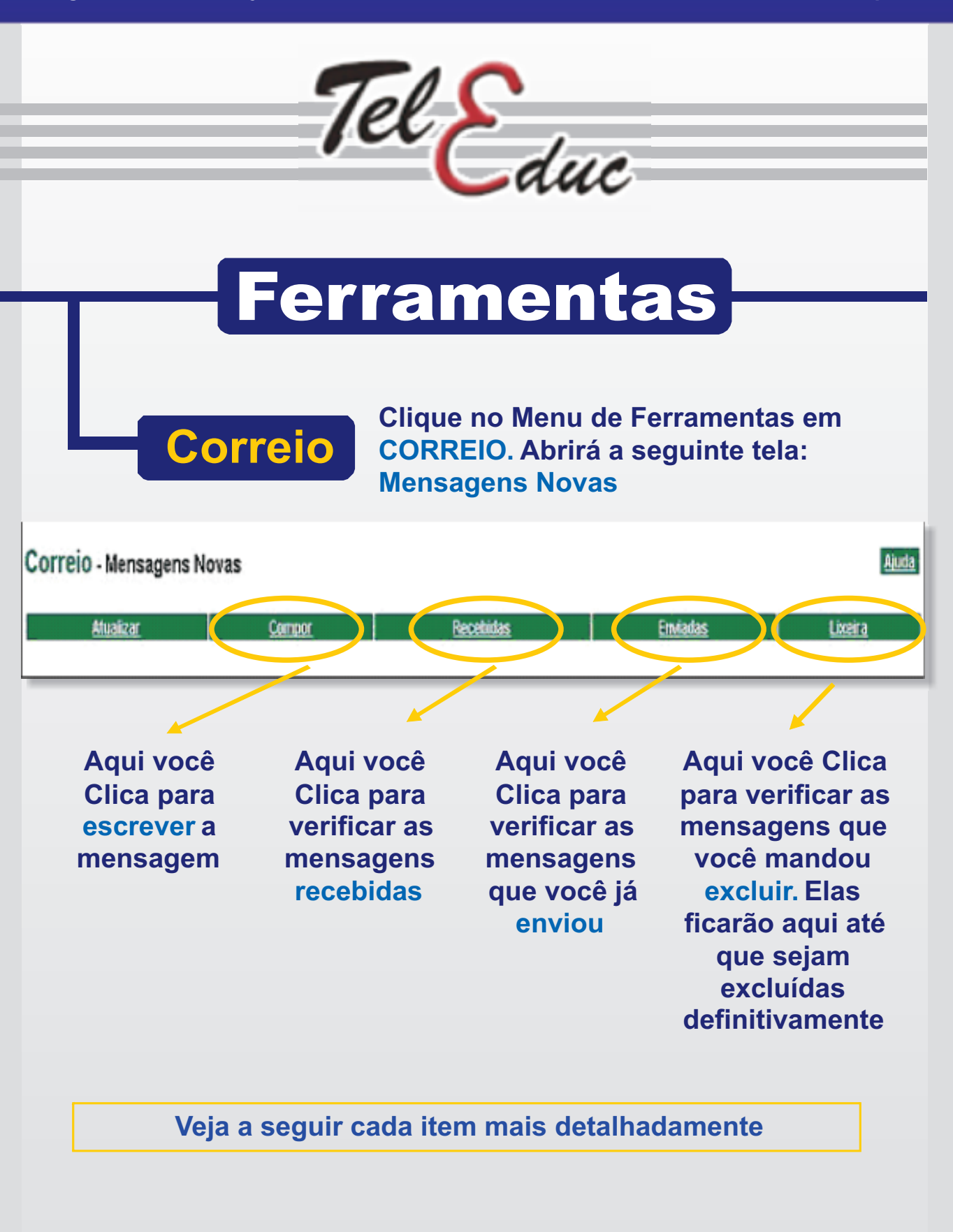

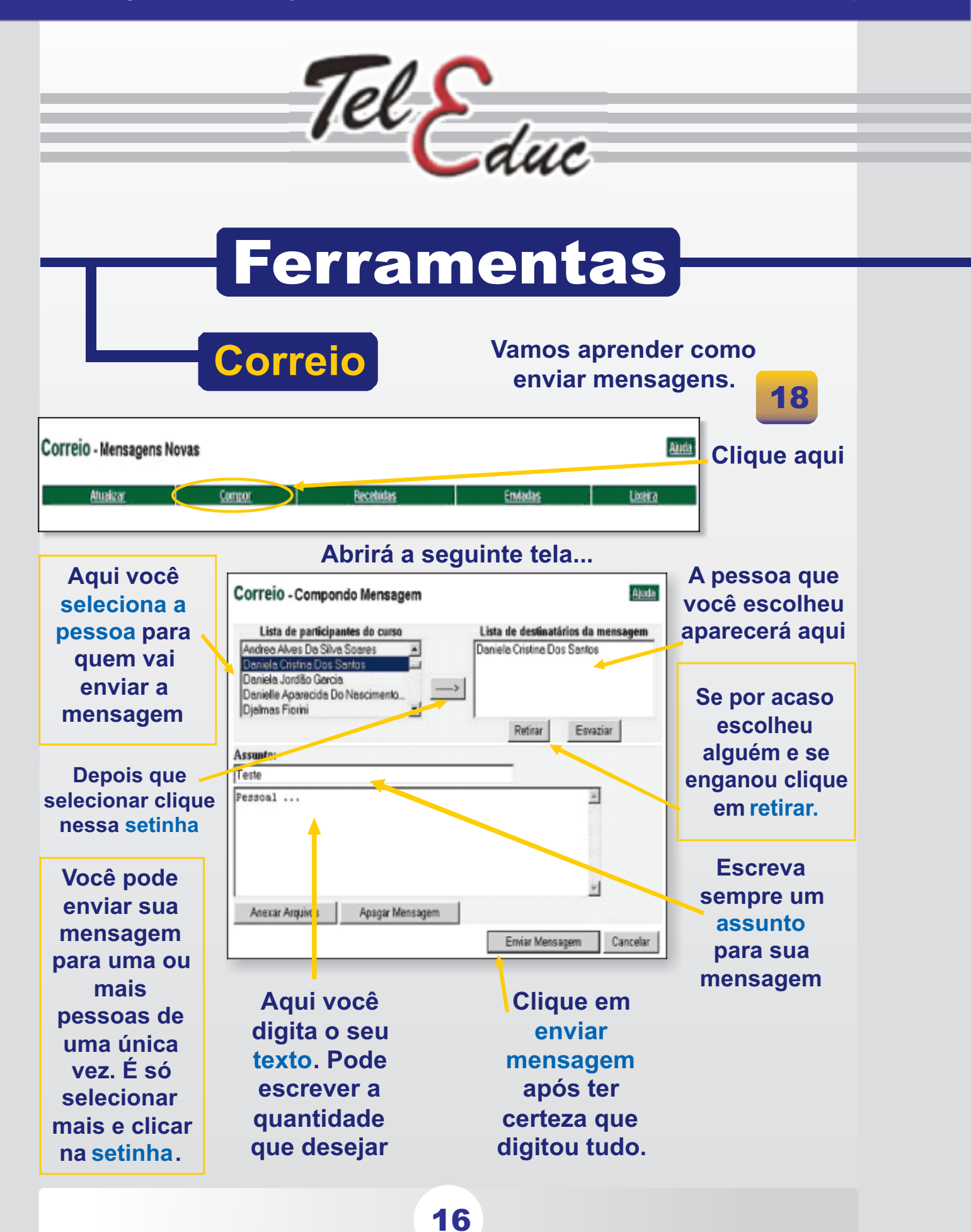

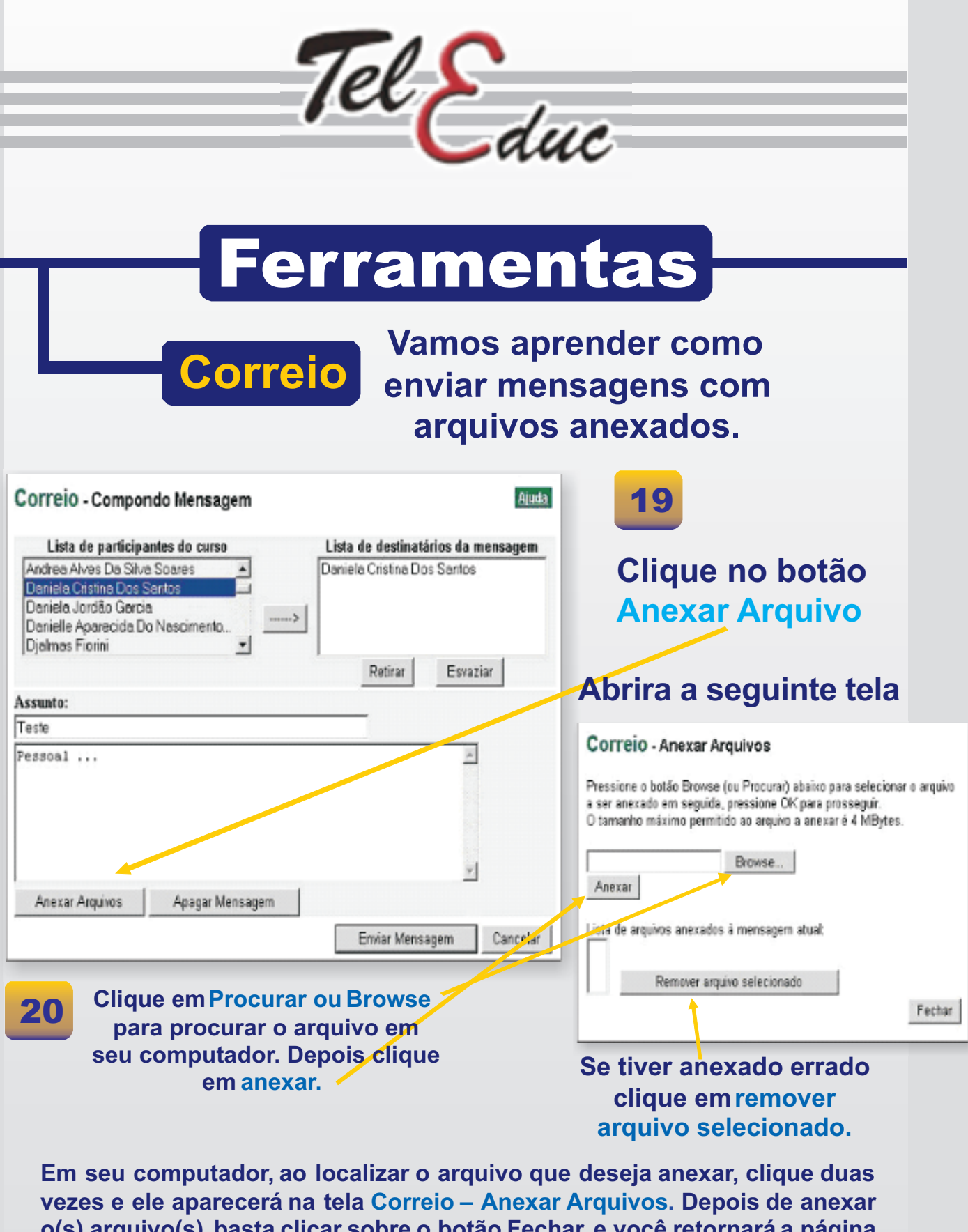

o(s) arquivo(s), basta clicar sobre o botão Fechar, e você retornará a página Correio – Compondo Mensagem (página já explicada anteriormente).

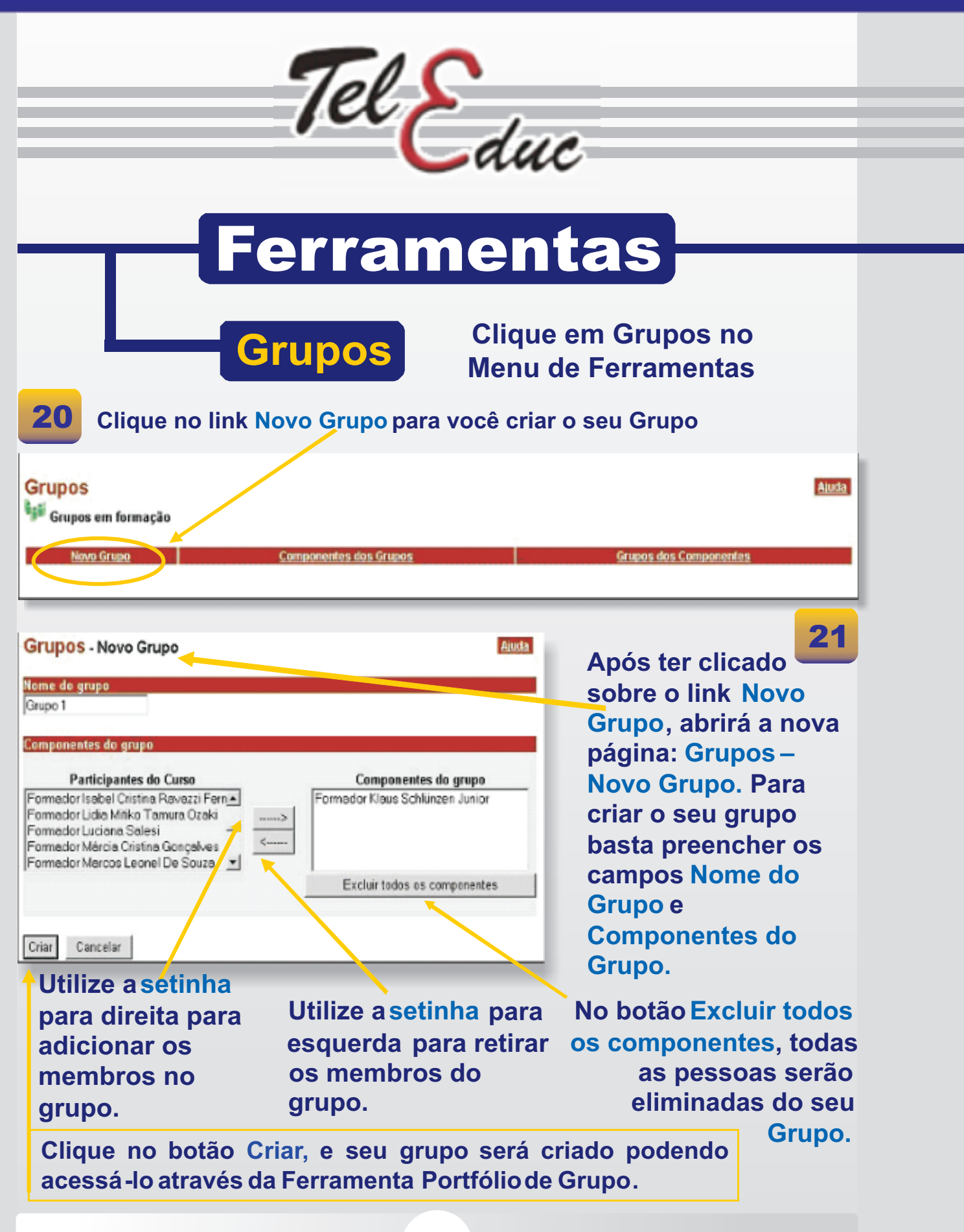

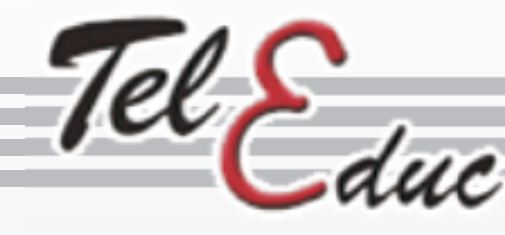

# Ferramentas

No menu ferramentas escolha a opção Perfil

| emi   | 1                                           |                      |
|-------|---------------------------------------------|----------------------|
|       | Editar orientação para pre                  | anchimento do Parfil |
| lunos |                                             |                      |
|       | Nome                                        | Data                 |
| Γ,    | Aline Christiane Oliveira Souza             | (não disponível)     |
| Π.    | Aluno                                       | (não disponítel)     |
| Π.    | Amigo                                       | (não disponível)     |
| Π,    | Ana Paula Cardoso Rigoleto                  | (não disponível)     |
|       | Dejanira Rodrigues Peçariha Mororvis Amaral | (não disponível)     |
| Π.    | esposa                                      | (não disponível)     |
| П     | lucélia                                     | (não disponível)     |
| 0.1   | Luciano Cenedese                            | (não disponível)     |
| V     | Marido                                      | 25/11/2003 13:59:22  |
| П     | Mirian Deise Rodrigues Chella               | (não disponível)     |
|       | Professor                                   | (néo disponível)     |
|       |                                             |                      |

Para visualizar o Perfil de outras pessoas basta *clicar* sobre o nome de uma pessoa ou então clicar no quadrinho em branco, que fica na frente de cada nome e clicar sobre o botão Mostrar Selecionados. Já para exibir o Perfil de mais de uma pessoa, é só selecionar aquelas que você deseja visualizar. Depois de clicar no botão: Mostrar Selecionados você verá ao mesmo tempo todos os perfis das pessoas que selecionou.

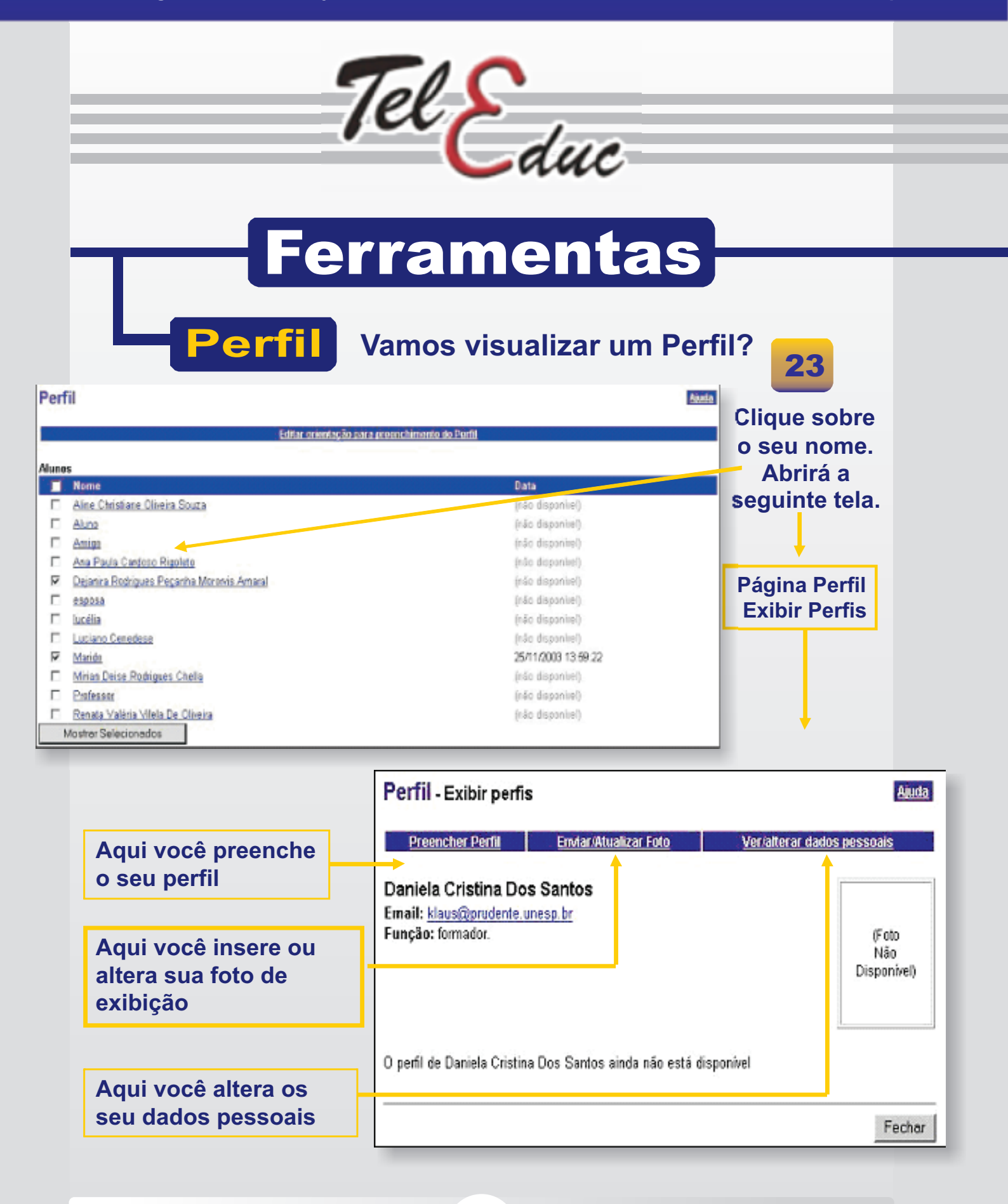

20

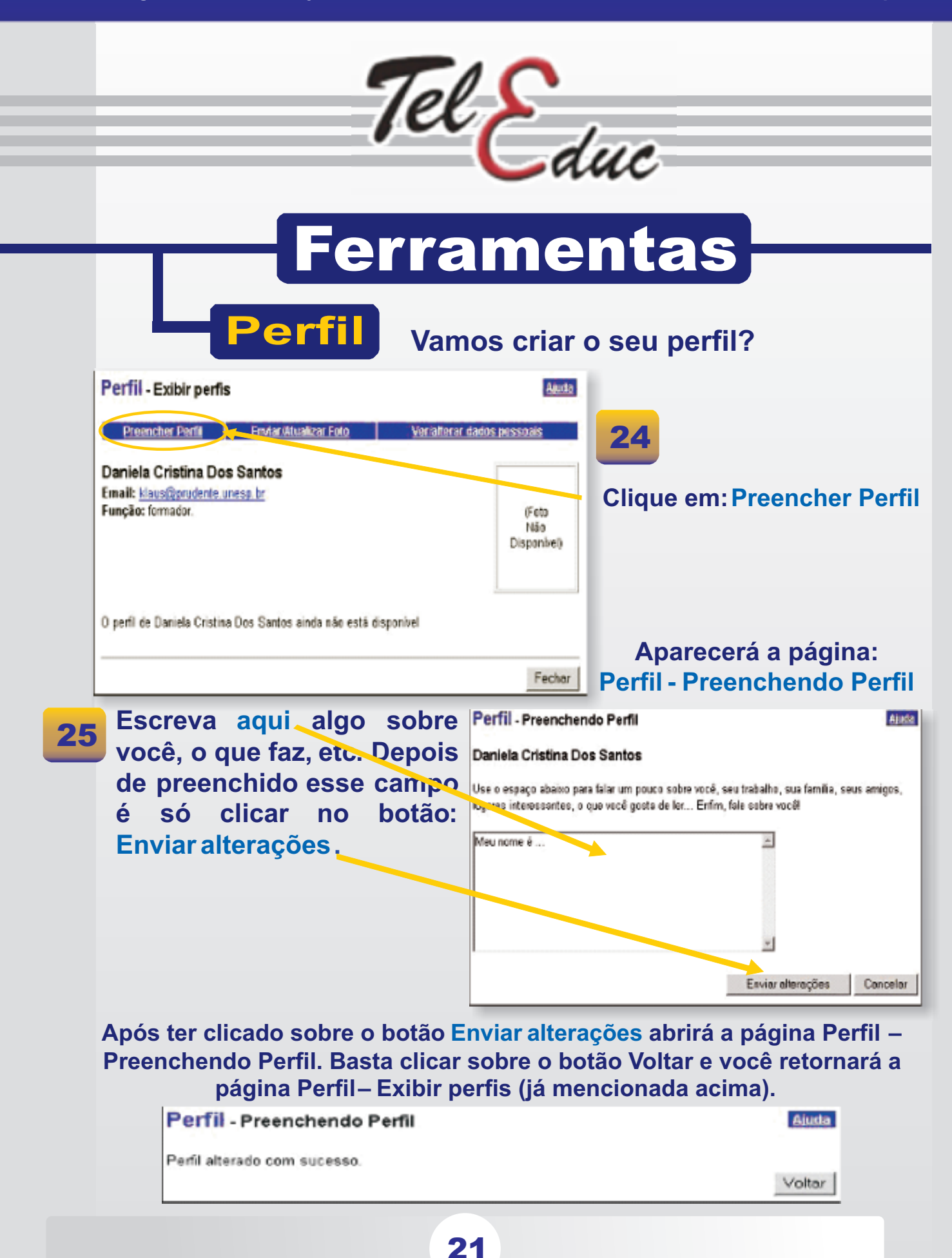

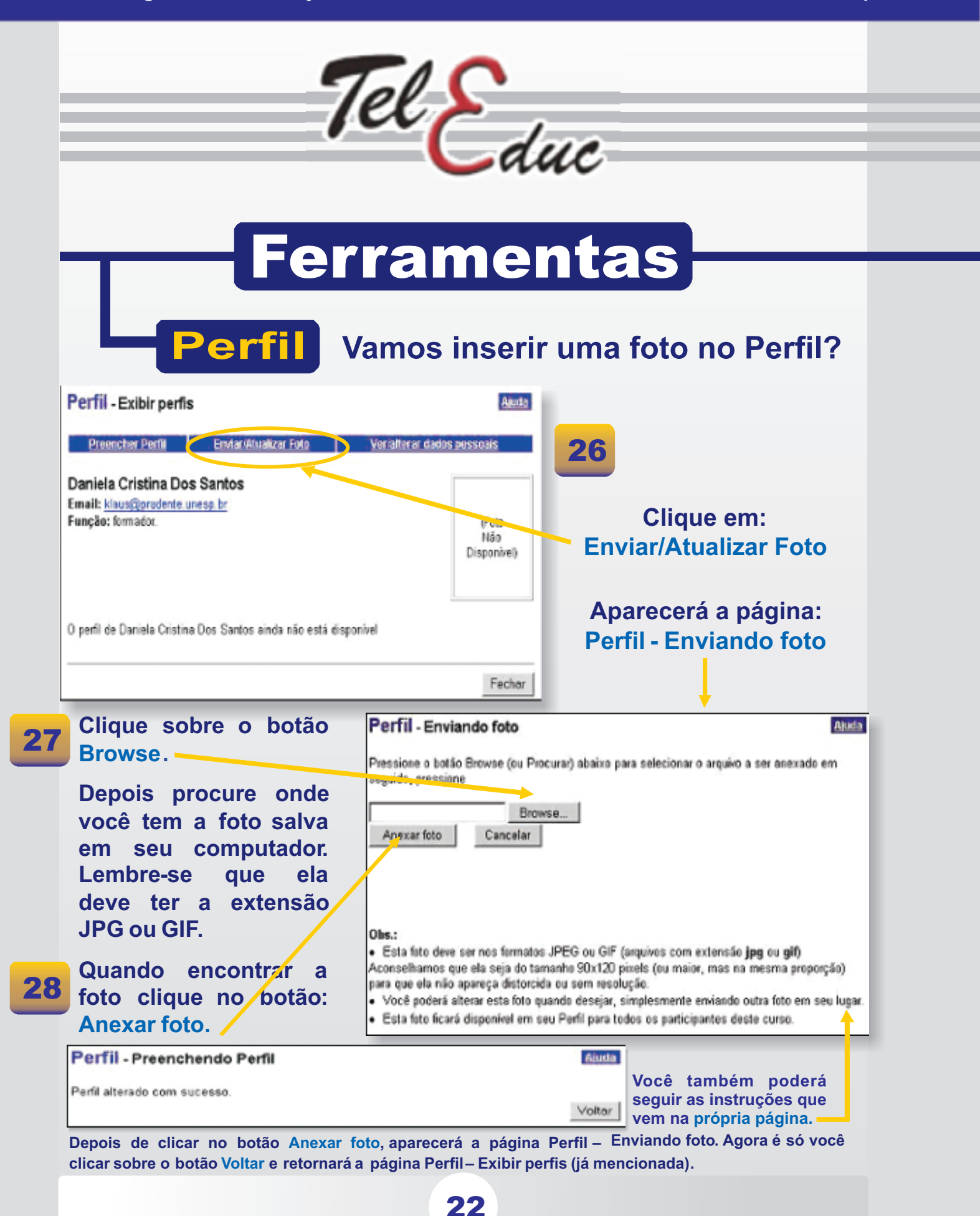

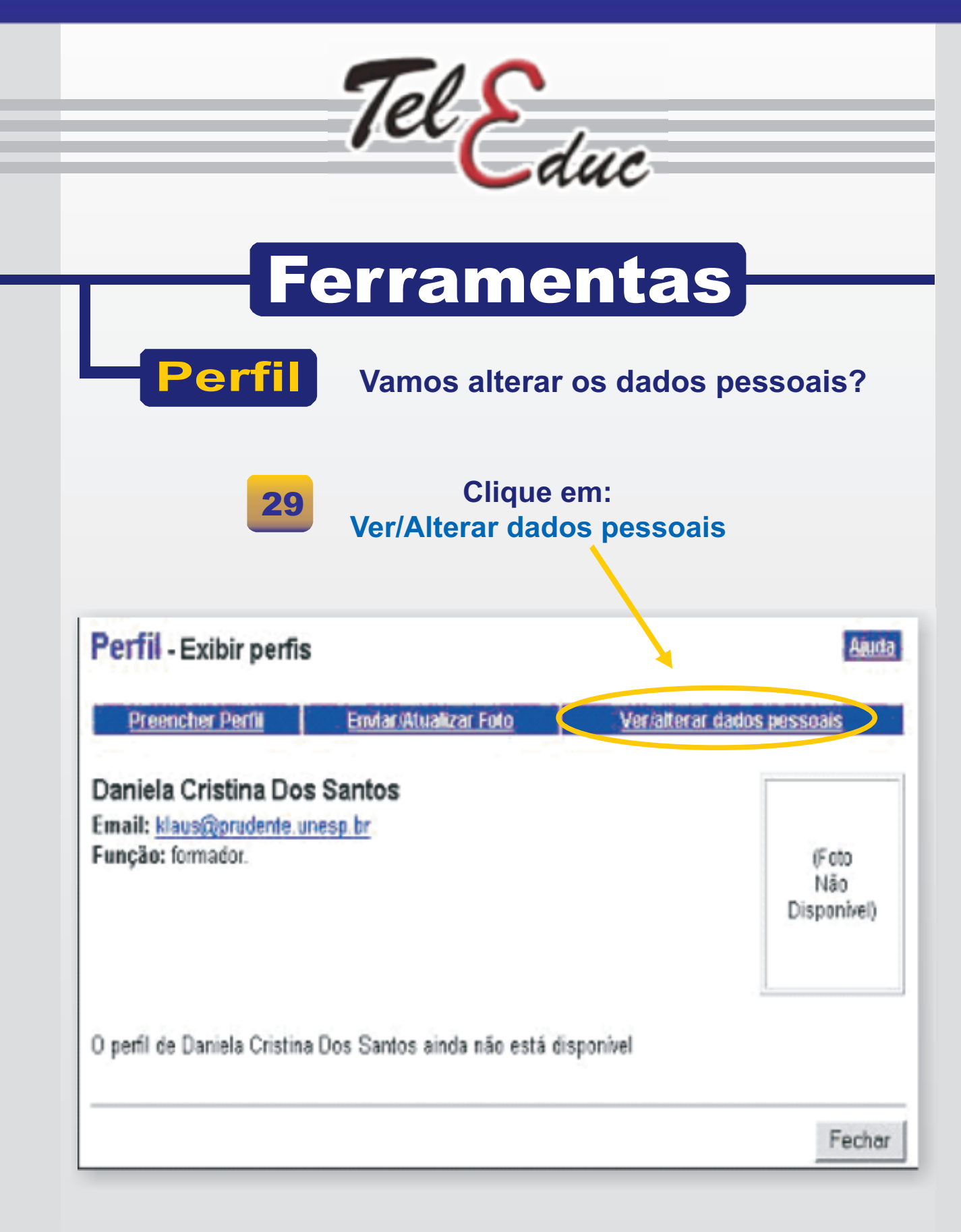

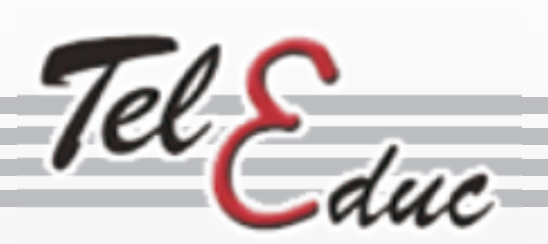

# Ferramentas

Perfil

### Alterando os dados pessoais

|                              | Dealer and the state                           |                                                                                                    |
|------------------------------|------------------------------------------------|----------------------------------------------------------------------------------------------------|
| Aparecerá a                  | Pertil - Visualização / Alteração de d         | ados pessoais                                                                                                    |
|                              | Corfra no formulizio abaixo os seus dados. Mos | sifique aquelles que forem necessários e pressione o botão Enviar aberações' para recistrar os novos dados divitados. |
| pagina:                      |                                                |                                                                                                    |
| Perfil –                     | Nome                                           |                                                                                                    |
| Visualização/Alteração       | RG:                                            |                                                                                                    |
| de dados pessoais            | Data de nascimento:                            |                                                                                                    |
|                              | Sexo                                           | Masuling & Femining                                                                                                   |
|                              | Email:                                         |                                                                                                    |
|                              |                                                |                                                                                                    |
|                              | Telefone:                                      |                                                                                                    |
| 30                           | Enderect:                                      |                                                                                                    |
|                              |                                                |                                                                                                    |
| Você poderá revê-la e        | Cidade:                                        |                                                                                                    |
| alterá-la guando             | Estado:                                        |                                                                                                    |
| quiser Por exemplo           |                                                | País                                                                                                    |
| se mudar de e-mail é         | Professio:                                     |                                                                                                    |
|                              | Local de trabalho:                             |                                                                                                    |
| so clicar no campo           |                                                |                                                                                                    |
| onde esta seu e-mail,        | Escolaridade:                                  | Terceiro Grau Incompleto 💌                                                                                            |
| escrever seu novo e          | Informações adicionais:                        |                                                                                                    |
| mail e depois clicar no      |                                                |                                                                                                    |
| botão Registrar              |                                                |                                                                                                    |
| alterações.                  |                                                | 2                                                                                                    |
|                              |                                                |                                                                                                    |
|                              | Pegistrar alterações                           | Cancelar                                                                                                    |
|                              |                                                |                                                                                                    |
| Perfil - Visualização / Alte | ração de dados pess                            | oais Akuta                                                                                                    |
|                              |                                                |                                                                                                    |
| Dados alterados com sucesso. |                                                |                                                                                                    |
|                              |                                                |                                                                                                    |
| Fechar                       |                                                |                                                                                                    |
|                              | 04                                             |                                                                                                    |
|                              | 31                                             | Aparecera essa mensagem.                                                                                              |
|                              |                                                | Clique em Fechar para voltar.                                                                                         |
|                              |                                                |                                                                                                    |
|                              | 24                                             |                                                                                                    |
|                              |                                                |                                                                                                    |
|                              |                                                |                                                                                                    |

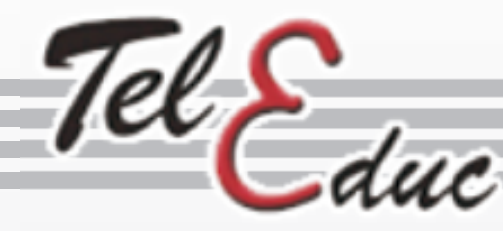

# Ferramentas

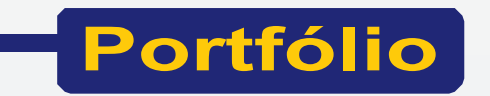

4010

No menu ferramentas escolha a opção Portfólio

| Portfolio - Portfolios Individuais          |            |                      | AU.                  |  |  |
|---------------------------------------------|------------|----------------------|----------------------|--|--|
| Portfélios Individuais                      |            | Portfólios de Grupos |                      |  |  |
| Portfúlie                                   | Data       | Itens                | ltens não comentados |  |  |
| Portibilo de Daniela Cristina Dos Santos    | 13/11/2003 | 0                    | D                    |  |  |
| 🖹 Portfólio de Andrea Alves Da Silva Soares | 23/11/2003 | 1                    | t                    |  |  |
| 💼 Portiólio de Marcos Leonel De Souza       | 19/02/2004 | 1                    | 1                    |  |  |

**32** Esta página traz os portfólios de todos os participantes do curso. Nela você pode ver produções de textos e outros arquivos de qualquer pessoa. Se quiser compor ou anexar algo em seu portfólio, clique sobre seu nome.

| Portfólio - Portf<br>Daniela Cristina D<br>Raiz | fólio Individual<br>os Santos                        |                           |                      | Ajuta          |
|-------------------------------------------------|------------------------------------------------------|---------------------------|----------------------|----------------|
|                                                 | Portrólios Individuais                               | F                         | Portfólios de Grupos |                |
|                                                 | incluir Novo Item                                    | Nova Pasta                |                      | <u>Lixeira</u> |
| Itens                                           |                                                      | Data                      | Compartilhamento     | Comentários    |
| Não há nenhum item n<br>✓ Comentário de Alun    | ieste portfólio<br>io 🖌 Comentário de Formador 🖌 Com | entários soviados por mim | - 80° t =            |                |

33 Aparecerá a página Portfólio – Portfólio Individual. Esta página permite que você componha seus textos, crie pastas para guardá-los e apague-os se quiser. Clique em Incluir Novo Item.

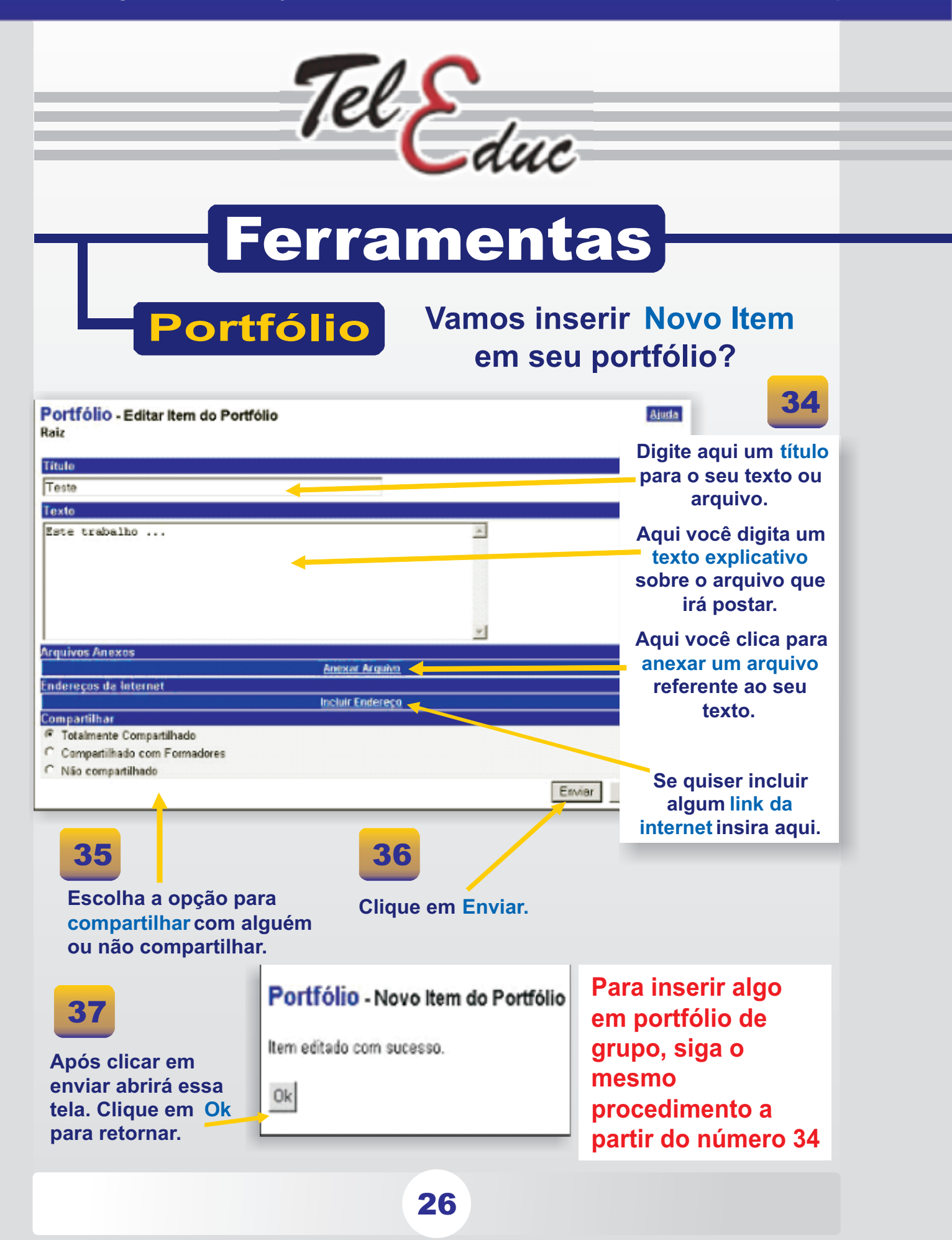

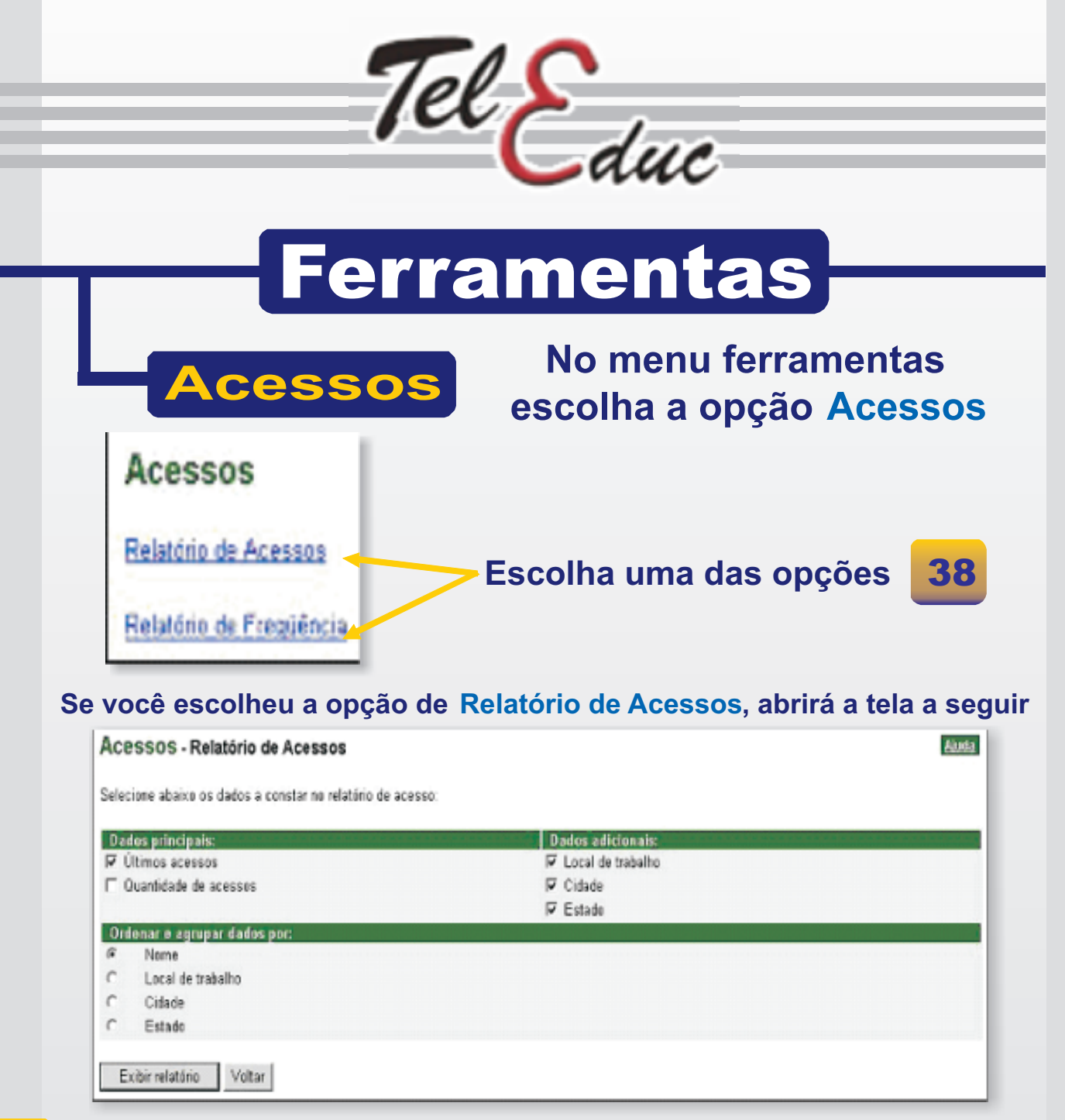

**39** Agora basta selecionar como deseja visualizar seu relatório, clicando sobre os "quadrinhos" em branco que ficam na frente de cada modalidade dos campos Dados principais e Dados Adicionais. É preciso também clicar sobre um dos círculos em branco que ficam na frente de cada modalidade dos campos Ordenar e agrupar dados por. Após este procedimento clique sobre o botão Exibir Relatório e ele exibirá o mesmo dentro das modalidades selecionadas.

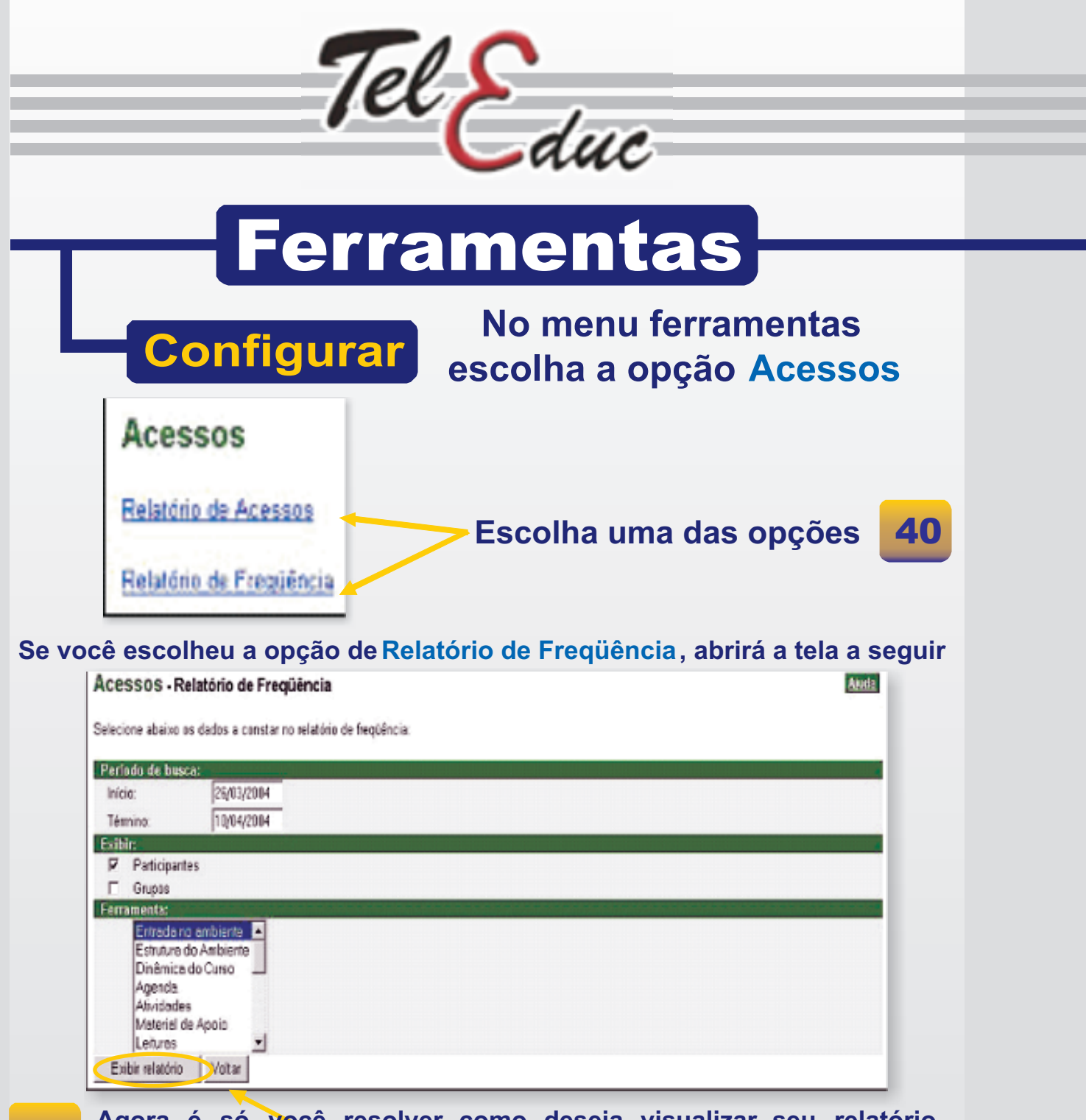

41 Agora é só você resolver como deseja visualizar seu relatório, selecionando o período desejado e preenchendo o primeiro campo Período de busca. Em seguida, clique sobre os quadrinhos em branco que ficam na frente de cada modalidade no campo Exibir. É preciso selecionar também no campo Ferramenta a modalidade desejada. Basta clicar sobre o nome de uma das ferramentas neste campo e após este procedimento clique no botão Exibir Relatório, para que seja exibido o Relatório dentro das modalidades selecionadas.

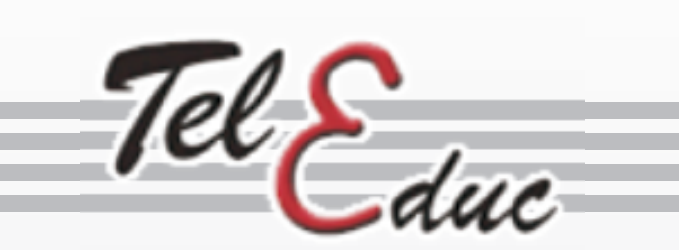

# Ferramentas

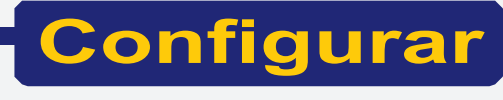

No menu ferramentas escolha a opção Configurar

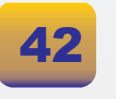

Digite sua senha antiga:

Digite sua nova senha:

Registrar alterações

Redigite sua nova senha (para confirmação).

Configurar - Alterar Senha

Acholosophicka:

Escolha uma das opções

Alterar Senha

Configurar

Selecionar Idioma

Notificar novidades

43

**Ajud**a

Volter

Para trocar Senha. Digite a senha antiga se depois anova senha, depois confirme digitando novamente a senha. Clique em Registrar alterações

Registrando as Alterações, aparecerá essa mensagem.

Clique em voltar e aparecerá então a mesma caixa de texto usada para acessar o curso. Preencha com seu nome de usuário e sua nova senha.

### Configurar - Alterar Senha

Cancelar

Alterações registradas com oucesso. Assim que você for navegar par outras partes do curso, sua nova senha já será solicitada. Uma mensagem semelhante a "Autorization Failed. Retry?" aparecerá no centro da tela. Pressione OK e aparecerá então uma janela de entrada de senha. Digite nela sua nova senha e você poderá continuar a usar o ambiente normalmente.

Você estará em breve receaund: mus nova centra também por e-mail.

| Tel Educ                                                                                                    |                                                                                                    |  |  |  |
|----------------------------------------------------------------------------------------------------|----------------------------------------------------------------------------------------------------|--|--|--|
| <b>Ferra</b><br>Configurar                                                                                                    | Mentas<br>No menu ferramentas escolha a<br>opção Configurar                                                                                                    |  |  |  |
| Configurar - Selecionar Idioma<br>Selecione o idioma em que deseja visualizar o ambiente<br>Português<br>Registrar alterações<br>Cancelar                              | 44 Se você escolher<br>Selecionar Idioma.<br>Aparecerá a seguinte<br>tela.                                                                                                    |  |  |  |
| 45<br>Na página Configurar, ao cl<br>a página Configurar – Sele<br>campo Selecione o idioma<br>Para escolher o idioma é<br>campo e depois clicar sobr                  | licar em Selecionar Idioma, aparecerá<br>ecionar Idioma. Esta página possui o<br>em que deseja visualizar o ambiente.<br>só clicar na setinha, neste mesmo<br>re o botão Registrar alterações.                                                                                                    |  |  |  |
| Configurar - Selecionar Idioma<br>Idioma alterado corretamente<br>Voltar<br>Clique no botão Voltar e<br>retornarar à página<br>Configurar com o<br>idioma já alterado. | Configurar - Notificar novidades<br>Plano de notificações de novidades alterado com sucesso<br>Voltar<br>Após ter clicado sobre o botão Registrar, abrirá<br>a página Configurar – Notificar novidades.<br>Clique sobre o botão Voltar para retornar à<br>página Configurar, com o plano de notificação<br>de novidades para seu e-mail já alterado. |  |  |  |
|                                                                                                    | 47                                                                                                    |  |  |  |

30

# Diário de Bordo Para acessá-lo, após ter clicado em Diário de Bordo no Menu de Ferramentas, abrirá a página: Diário de Bordo. Nela, para que você registre suas observações durante o curso, clique sobre em: Incluir nova anotação. Diário de Bordo Later de Later de Later

... após este procedimento abrirá a página: Diário de Bordo – Incluir nova anotação. Nesta página basta preencher o campo Título e preencher o campo Texto. Depois dos campos preenchidos, selecione como quer seu texto: Totalmente compartilhado, Compartilhado com formadores ou Não compartilhado (que ficam abaixo do campo Texto). Basta clicar no botão Enviar:

| Diário de Bordo - Incluir nov                       | a anouzção | Apada           |
|-----------------------------------------------------|------------|-----------------|
| Título                                              |            |                 |
| Teste                                               |            |                 |
| Texto                                               |            |                 |
| Hoje fizemas                                        | 2          |                 |
| Compartilhamento                                    |            |                 |
| 🕈 Totalmente compartilhado                          |            |                 |
| C Compartilhado com formadores<br>Não compartilhado | 49         | 50              |
|                                                     |            | Enviar Cancelar |

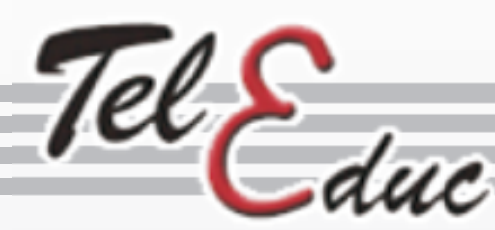

# Ferramentas

Diário de Bordo

Depois de clicar sobre o botão Enviar, abrirá a página: Diário de Bordo – Incluir nova anotação. É só clicar sobre o botão Ok e você retornará à página Diário de

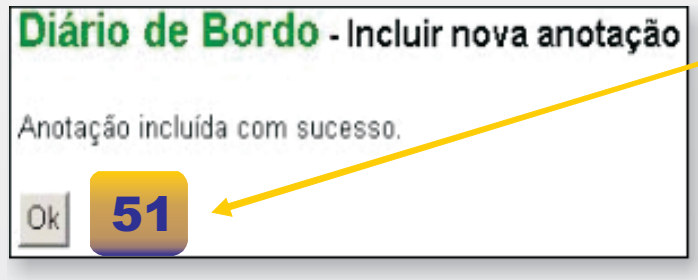

Bordo.

Voltando à página Diário de Bordo (já descrita), você tem mais um link a ser acessado: Ver outros diários. Clicando sobre este link abrirá a página: Diário de Bordo– Diários dos participantes do curso. Este link permite que você veja a anotação dos outros cursistas clicando sobre o nome desejado. Para retornar a página Diário de Bordo é só clicar sobre o link Diário Pessoal desta nova página aberta e você retornará à página Diárjo de Bordo.

| Diário de Bordo - Diários dos participantes<br>Elisa | a do curso          | 52           | Ajuda                |
|------------------------------------------------------|---------------------|--------------|----------------------|
| <u>Atualizar</u>                                     | <u>Di</u>           | ário Pessoal |                      |
|                                                      | Data                | Itens        | ltens não comentados |
| Diário de Daniela Cristina Dos Santos                | 10/04/2004 01:48:46 | 1            | 0                    |

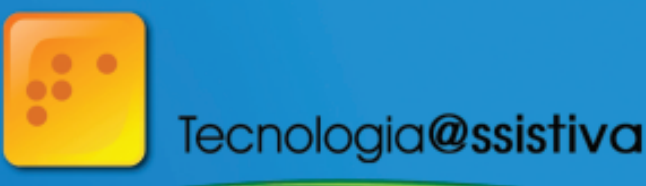

Ministério da Educação

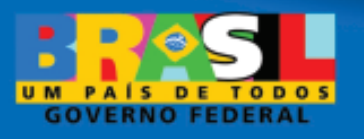

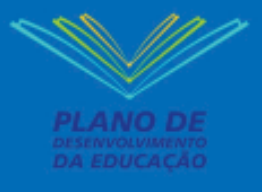

SEESP Secretaria de

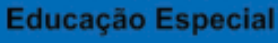

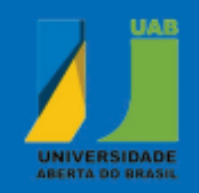

### unesp

UNIVERSIDADE ESTADUAL PAULISTA "JÚLIO DE MESQUITA FILHO"

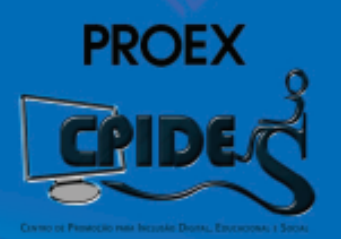

TECNOLOGIA ASSISTIVA, PROJETOS E ACESSIBILIDADE: PROMOVENDO A INCLUSÃO Rua Roberto Simonsen, 305 · CEP:19060·900 Presidente Prudente · SP Fone: (18) 3229·5891 www.ta.unesp.br